# **PACIFIC HERITAGE ACADEMY**

Aspire New Student Registration with Aspire Account Guide Utah State Board of Education Customer Portal

# **ASPIRE - NEW STUDENT REGISTRATION WITH ASPIRE ACCOUNT**

# ASPIRE ACCESS URL's

> Pacific Heritage Academy Registration Page: <u>https://www.phlearning.org/registration</u>

EXISTING ACCOUNT / CONFIRM CONTINUED ENROLLMENT

> Aspire Portal: <u>https://pacificheritage.usoe-dcs.org/Login.aspx</u>

**CREATE ACCOUNT / NEW STUDENT** 

Aspire Portal: <u>https://pacificheritage.usoe-dcs.org/Students/Register/Start</u>

**Contacts** / **Guardians** - Before starting this process, you will need to have a Birth Certificate, Passport or Legal Court Document and phone numbers for emergency contacts for registering a <u>NEW STUDENT</u>.

1. From the Aspire Portal or the Pacific Heritage Academy website, you will see a link to begin **Registration**.

(The Aspire Portal and Pacific Heritage Academy Registration Page links have been listed above.)

- <u>NEW STUDENT</u> A student who has NEVER attended this school or any school in the district at anytime during the student's 12-year education.
  - If your student is a *RETURNING* student to this District/School your student **IS NOT** a new student.
- FORGOTTEN USERNAME OR PASSWORD: If you already have an existing Username/Password but have forgotten or lost your login information, click on the "Need Help Logging in?" link for assistance. (see screenshot)

- <u>Need Help Logging In?</u> -

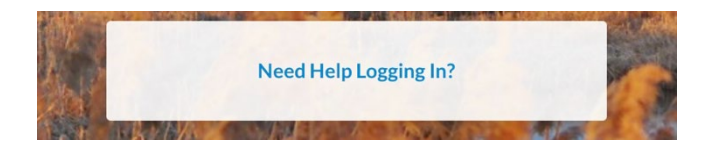

|        | Pacific Heritage Academy<br>Welcomes You!          |
|--------|----------------------------------------------------|
| Userna | me                                                 |
| Passwo | ord                                                |
|        | Login »                                            |
|        | Contacts with Web Access may<br>Request a Username |
|        | Need Help Logging In?                              |
|        | Register Student for Enrollment                    |

Please provide your username and email address. We will

Forgot Your Username?

Submit »

send a link that will allow you to reset your password.

**Password Assistance** 

Username

**Email Address** 

« Cancel

### ✤ ASPIRE ACCOUNT | PASSWORD RESET

This link will take you to the Password Reset Page. You will need to have the following to enter in the form:

- ✓ Username
- ✓ Email Address

This is Email Address you previously used when creating your account. After entering the information, click on Submit.

If the information you entered is correct/valid, an email will be sent to the email address on the account and will contain a password reset link.

Click the Password Reset link and add a new password to your account.

| WRITE O<br>Remember to l | R PRINT THE ASPIRE ACCT. DETAILS AND KEEP IN A SECURE LOCATION.<br>log in and change your password from time to time for security and update your physically secured printout. |
|--------------------------|----------------------------------------------------------------------------------------------------|
|                          | ASPIRE ACCOUNT DETAILS:                                                                                                    |
|                          | USERNAME:                                                                                                    |
|                          | EMAIL ADDRESS:                                                                                                    |
|                          | PASSWORD:                                                                                                    |
|                          | Date Last Updated:                                                                                                    |

- Sour Username?
  - ✓ Provide Email Address
  - ✓ Click Submit

You will receive a link via email which will allow you to recover your account. You will receive your Username in the email you provided. (Example screenshot of email provided on page 3)

| Please provide your email a    | ddress. We will send a |
|--------------------------------|------------------------|
| link that will allow you to re | cover your username.   |
|                                |                        |
|                                |                        |
| Email Address                  |                        |
|                                |                        |
|                                |                        |
|                                |                        |

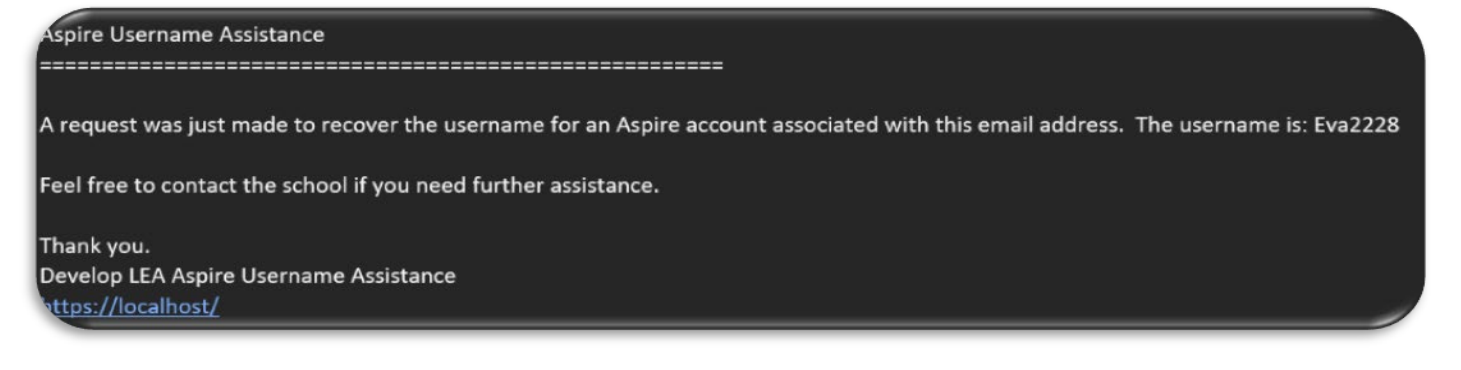

If you use the Register Student for Enrollment link from the login/sign in page, it will take you to the following screen first. Then it will take you back to the previous page to login with your username and password.

### <u>CURRENT AND FORMER STUDENT REGISTRATION</u>

| Select "Register Student for                                                                                                    | Register Your Student(s)                                                                                              |                                                                                      |
|----------------------------------------------------------------------------------------------------|----------------------------------------------------------------------------------------------------|--------------------------------------------------------------------------------------|
| Enrollment" before logging into an existing Aspire account.                                                                                     | New Student Registration                                                                                              | Current and Former Student Registration                                              |
| By doing this you will see the option to<br>register a new student, if you do not see<br>the option, then you should log out and<br>start over. | Student has never attended a school at QA Syracuse<br>I already have an Aspire account.<br>Login and register student | Student is currently attending or has previously attended a school at QA<br>Syracuse |
|                                                                                                    | I do not have an Aspire account.<br>Register new student(s)                                                           |                                                                                      |

You will be prompted to login after selecting this option.

| going into grade 6        | going into grade 1        | going into grade 4        |
|---------------------------|---------------------------|---------------------------|
| at                        | at                        | at                        |
| for school year 2017/2018 | for school year 2017/2018 | for school year 2017/2018 |
| Register                  | Register                  | Register                  |
|                           |                           |                           |
|                           |                           |                           |
|                           |                           |                           |
|                           |                           |                           |

# **Register New Student**

Children enrolling in K-12 grade levels must be 5 years old on or before September 1 to be enrolled in a Utah school, unless a student's parent is on active duty within a branch of the U.S. Armed Forces.

Before registering a new student for enrollment, use a certified copy of the birth certificate or another legal document such as a passport for entering the student's legal name.

O Student names must be entered on the registration form exactly as they are on the birth certificate.

Before a student is accepted for enrollment and the enrollment process is completed, the following enrollment verification documents are required to be brought to the school:

- 1. Original birth certificate (or affidavit of lost certificates), or another legal document such as a passport.
- 2. Certified and complete immunization records or official certificate of immunization exemption.
- 3. Proof of legal Utah residency, such as a utility bill or apartment lease. In cases of divorce decrees or other legal guardianship, this verification of address pertains to the legal guardian who has physical custody appointed by the courts (U.C.A. 53A-2-201). If this is the case, please contact the school to find out if other documents are required.

• For health information and medication disbursement, a form will need to be filled out at the school. This is for the safety of your student.

#### Select School Year

```
School Year 2019 - 2020 School Year 2020 - 2021
```

# NOTE: Please be very careful with your selections so you are not registering for the wrong year, school or grade level. If you select the wrong one hit the reset button at the bottom and start over.

If the school/Charter has not opened a window for registration for a specific school year, school or grade level you will not see it on the screen. Contact the school. (example images – you will see Pacific Heritage Academy)

| Select School Year                              |           |            |                  |               |           |           |
|-------------------------------------------------|-----------|------------|------------------|---------------|-----------|-----------|
| School Year 2016 - 2017 School Year 2017 - 2018 |           | 2018       | elect School     |               |           |           |
|                                                 |           |            | Northwest School | Southwest Sch | nool      |           |
| Select Grade                                    |           |            |                  |               |           |           |
| K - Kindergarten                                | 1 - First | 2 - Second | d 3 - Third      | 4 - Fourth    | 5 - Fifth | 6 - Sixth |

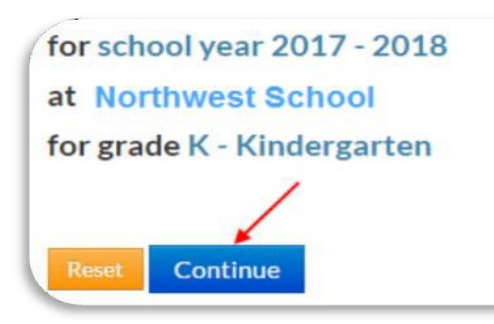

If the school has set this up, you will want to click in the box next to **I'm not a robot** and select the images that apply then **Continue**.

You will want to fill in all of the information about the Parent/Guardian on the next screen. When you are finished click on the **Save** and **Continue** button.

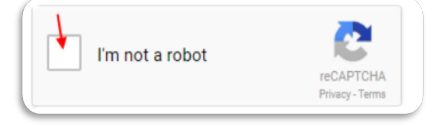

**Parents / Contacts / Guardians with an Aspire account** will see the following on the Parent/Guardian Information screen in the upper right-hand corner of the page.

| You must be the paren       | t or guardian of the student you are registering. |
|-----------------------------|---------------------------------------------------|
| Enter your information belo | w.                                                |
| First Name                  |                                                   |
| Last Name                   |                                                   |
| Last Hume                   |                                                   |
| Relationship to Student     | •                                                 |
| Email Address               |                                                   |
| Main Phone Number           |                                                   |
| Home Address                |                                                   |
| Address                     |                                                   |
| Address Line 2              |                                                   |
| City                        |                                                   |
| State                       | « Select State »                                  |
| Zip Code                    |                                                   |
| Mailing Address (option     | al)                                               |
| Address                     |                                                   |
| Address Line 2              |                                                   |
| City                        |                                                   |
| State                       | « Select State »                                  |
| Zip Code                    |                                                   |
|                             |                                                   |
| Additional Phone Num        | bers                                              |
| ● Add                       |                                                   |

| Tou will now chief the Student mon mation | You will | now | enter | the | Student | inform | ation |
|-------------------------------------------|----------|-----|-------|-----|---------|--------|-------|
|-------------------------------------------|----------|-----|-------|-----|---------|--------|-------|

| egister Stude                   | ent                               |                      |
|---------------------------------|-----------------------------------|----------------------|
| Student Information             | 1                                 |                      |
| Student's Legal Name must       | match what is on their birth cert | ificate or passport. |
| Legal First Name                | Legal Middle Name                 | Legal Last Name      |
| Specify Preferred Names         |                                   |                      |
| Birthdate Gender                |                                   |                      |
| ≪ Choose ∨                      |                                   |                      |
| Dirtiplace                      |                                   |                      |
| Student was born outside th     | e U.S.                            |                      |
| What date was the student first | enrolled in a U.S. school?        |                      |
| What date did the student first | enter the U.S.?                   |                      |

If you put a check in the box by Specify Preferred Names, you will be able to put the name that the student would like to be referred to but, **legal name is how students will be tracked and will display on many screens.** 

If the student was born outside the U.S. - Please add- What date was the student First enrolled in a U.S. School? and What date did the student first enter the U.S.? These dates will not be the same.

Below - choose what restriction you want. Please read the definitions to select the correct option.

Restrict Photos - we only take group photos and share on our social media. We would not use your child's photo for a poster unless we call and ask for your permission. If you do not want your child to be included with class photos on social media, please select Restrict Photo.

Data Restriction - We share your data only with companies that have signed a Data Privacy Agreement; that they will not share or sell your data. If you still would not like your data to be shared, select Restrict Data. We do not have a Student Directory, so the only way your student will be listed is in the yearbook. If you select Restrict Data, we will need to call for your permission to include your child's photo and name in the yearbook.

#### i Restricted Information

• Student information is protected by the Utah Student Data privacy act. However, student information, including directory information, address, phone number, student photos, etc. may be shared with institutions such as a yearbook company for purposes of appearing in a year book, the local newspaper to appear on the honor roll and in news stories, and on school/district web pages.

No Restrictions - Student's data will not be restricted from being released publicly as stated above. Restrict Directory Data Only - Student's address, phone number, etc. will not be included in releases of information. Restrict Photo Only - Student's photo will not be released to the yearbook, higher education, or newspapers. Restrict Directory Data & Photos - Student's directory data and photos will not be released to any institution.

« Choose » No restrictions Restrict directory data only Restrict Photos only Restrict directory data & photos Answer the questions in the fields below to help the school determine if the student needs to be tested for ELL - English Language Services. This is a service to help your student in their education.

| Purpose                                                                                                    |                                                                                                    |
|----------------------------------------------------------------------------------------------------|----------------------------------------------------------------------------------------------------|
| Identifies a student whose home language is not English<br>Identifies a student who will be tested on the skills of liste                                                                                                    | n; and,<br>ening, speaking, reading and writing in English because another language is spoken at home.                                                                                                    |
| Parents/Guardians/Family Members                                                                                                    |                                                                                                    |
| The English proficiency test determines if your student ne<br>Your child is entitled to these language support services                                                                                                    | needs a language support services program along with the regular education program.<br>as a Civil Right.                                                                                                    |
| School Responsibilities                                                                                                    |                                                                                                    |
| At registration, Utah uses a standard form of the Home L                                                                                                    | Language Survey (HLS) that identifies a student with a language other than English, or who comes from an environme                                                                                                    |
| At registration, Utah uses a standard form of the Home L<br>where a non-English language is dominant.<br>Students must be tested for services within 30 days of re<br>This information cannot be used for immigration ma                                                                                        | Language Survey (HLS) that identifies a student with a language other than English, or who comes from an environme egistration or within two weeks of entry into school, if during the year.                                                      |
| At registration, Utah uses a standard form of the Home L<br>where a non-English language is dominant.<br>Students must be tested for services within 30 days of re<br>This information cannot be used for immigration ma<br>Which language(s) does your child currently understand or<br>« Choose Language(s) » | Language Survey (HLS) that identifies a student with a language other than English, or who comes from an environme<br>egistration or within two weeks of entry into school, if during the year.<br>atters or reported to immigration authorities. |

If the mailing address is different from the home address, put a check in the box next to Mailing and then you will be able to enter the information.

| Home     |            |          | Mailing (if different from Home |
|----------|------------|----------|---------------------------------|
| Street   |            |          | 1                               |
| Street 2 |            |          |                                 |
| City     | State      | Zip Code |                                 |
| City     | « Choose » | Zip Code |                                 |

#### PACIFIC HERITAGE ACADEMY - ASPIRE REGISTRATION

| Communi                                                                                                    | cation                                                                                                    |                                     |                                                                              |                                                  |                                                            |                             |   |
|----------------------------------------------------------------------------------------------------|----------------------------------------------------------------------------------------------------|-------------------------------------|------------------------------------------------------------------------------|--------------------------------------------------|------------------------------------------------------------|-----------------------------|---|
| 60                                                                                                    | ommunicatio                                                                                                    | on                                  |                                                                              |                                                  |                                                            |                             |   |
| Parent                                                                                                    | t/Guardian Phone                                                                                                    | Number                              | Type<br>« Choose a type »                                                    | ~                                                | Phone Unavailable                                          | •                           |   |
| Fill in any                                                                                                    | information that w                                                                                                    | would app                           | ly to the student.                                                           |                                                  |                                                            |                             |   |
| This inform                                                                                                    | nation helps our school det                                                                                                    | ermine if the st                    | tudent is eligible for additional s                                          | ervices and funding                              |                                                            |                             |   |
| <ul> <li>Student see</li> <li>Student is N</li> <li>Student is curre</li> <li>With Other I</li> <li>In a Motel o</li> <li>In a Shelter</li> <li>In a car, pai</li> <li>Somewhere</li> </ul> | eks enrollment without accon<br>Not Homeless<br>rently living:<br>Family<br>or Hotel<br>r<br>r<br>rk, campground<br>e w/o adequate facility | npanying parent                     | t                                                                            |                                                  | 2                                                          |                             |   |
| Please check a                                                                                                    | any of the following that m<br>zed Education Program - Spe                                                                                  | aay apply. If any                   | y of the items are selected, pleas<br>Services in speech/language, read      | se come into the scl<br>ing, writing, math, life | nool to fill out official paperwork.<br>-skills, behavior. |                             |   |
| Determined                                                                                                    | cally Disadvantaged<br>d by proven income                                                                                                   |                                     |                                                                              |                                                  |                                                            |                             |   |
| Section 50<br>Section 504<br>student wh                                                                                                    | 04<br>04 of the Rehabilitation Act of<br>no has a physical or mental ir                                                                     | 1973 is designe<br>npairment that a | ed to eliminate discrimination on th<br>adversely impacts a major life activ | e basis of disability ir<br>ity.                 | any program or activity receiving fe                       | ederal financial assistance | A |
| ED 506<br>Indian Edu<br>https://ww                                                                                                    | ucation Program - An official f<br>ww2.ed.gov/programs/indianf                                                                              | form is required<br>formula/506form | for each Indian Child as defined by                                          | y the indian tribe or b                          | and.                                                       |                             |   |
| Migrant<br>A person w                                                                                                    | who moves from one place to                                                                                                    | another, in orde                    | er to find work or better living cond                                        | itions.                                          |                                                            |                             |   |

\*ugee who has been forced to leave their country in order to escape war, persecution, or natural disaster.

This will help the school determine if they need to get additional information from you. If you have health concerns, you need to directly call the school.

| 0   | 🐁 Health                                                                                                    |  |
|-----|----------------------------------------------------------------------------------------------------|--|
|     | Does this student have any health concerns? (If yes, it is mandatory and your responsibility to come into the school and fill out the proper paperwork.)<br>Yes<br>No |  |
| h., |                                                                                                    |  |

If your student is a Military Child - mark yes in the box below.

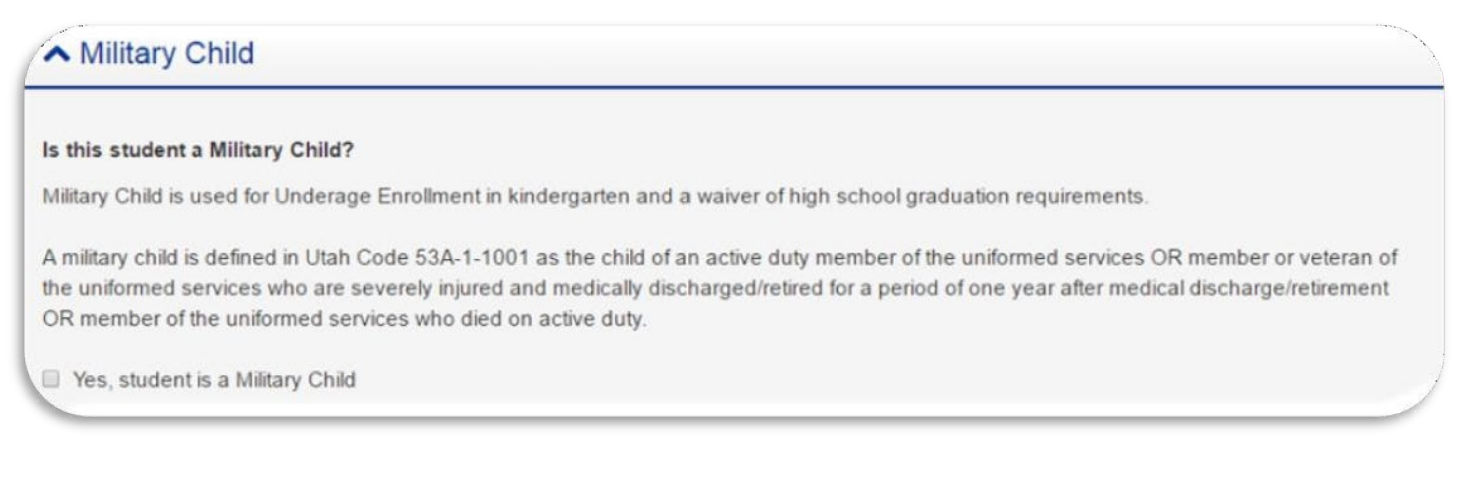

If your student has any legal bindings mark yes in the box below. Legal bindings need court documents to back them up.

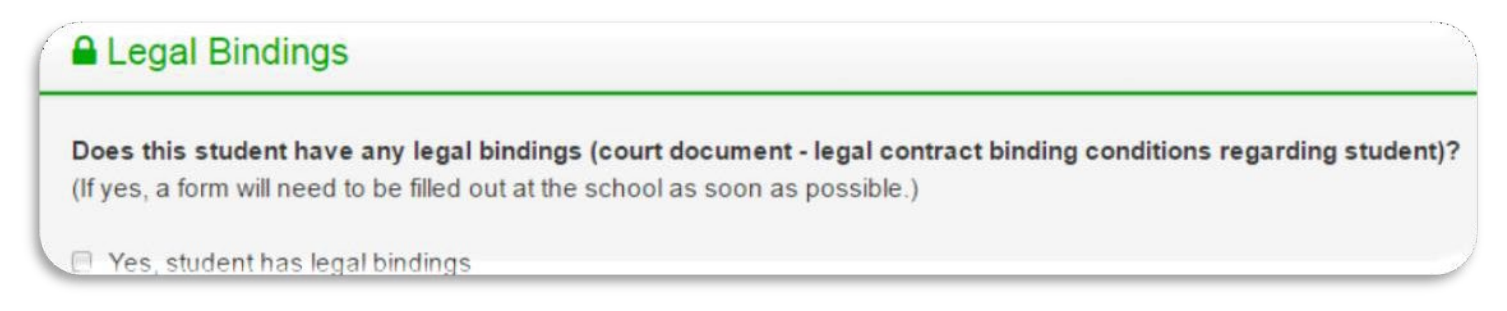

The contact information will be populated from the previous information entered in the system if there is any previous information existing. To add another contact click on the add contact button under the first one listed. If you need to edit the information click on the pencil and if you want to delete the contact click on the trash can. Contacts are parents/guardians only - use the next field to add emergency contacts.

| Father Time          |                         | D 🗇 |  |
|----------------------|-------------------------|-----|--|
| Father               | Q                       |     |  |
| Phone Number: (555)  | 489-5581                |     |  |
| Email Address: dand( | @gmail.com              |     |  |
| 250 East 500 South S | alt Lake City, UT 84111 |     |  |

To add an Emergency Contact click on the plus sign to add emergency contacts. Do not list parents/guardian in the emergency contact fields.

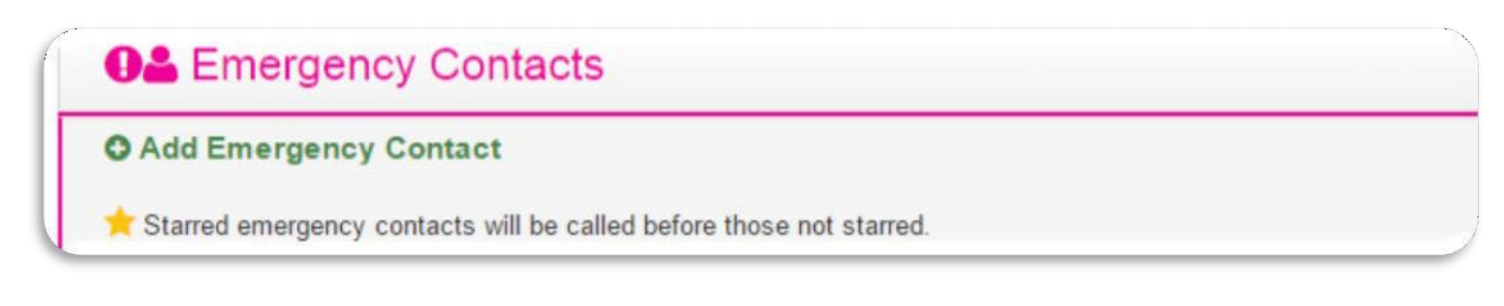

You need to have both Ethnicity and Race marked. This is Federally mandated information and the following are the only Races federally available. Please select the one that fits your situation the best.

|    | Race/Ethnicity                                                                                                    |         |
|----|----------------------------------------------------------------------------------------------------|---------|
| Ш  | Ethnicity                                                                                                    |         |
| Ш  | Is the student Hispanic or Latino? OYes No                                                                         |         |
| Ш  | Race                                                                                                    |         |
| н. | Select all that apply. You must select at least one race below.                                                    |         |
| V  | 📄 American Indian or Alaska Native 📄 Asian 📄 Black or African American 📄 Native Hawaiian or Other Pacific Islander | U White |

If your student has never been enrolled in school before, you will not need to put anything here.

Any additional information you would like the school to know or if you have questions put it in this area.

| C Notes                                                                               |  |
|---------------------------------------------------------------------------------------|--|
| Optional notes, comments, or questions to the school registrar regarding this student |  |
| 1                                                                                     |  |
|                                                                                       |  |
|                                                                                       |  |

When everything is filled out click on Save. If something is wrong or not entered, you will get a message at the top of the screen telling you what data is missing and you need to add more data in the fields listed.

Legal First Name is required.
 Legal Last Name is required.
 Birth Date is required.
 Gender is required.
 Restricted Info is required.
 A Home Language is required.
 First Entered U.S. requires a date for Immigrant students.
 First Enrolled in U.S. School requires a date for Immigrant students.
 Home street address is required.
 Home city is required.
 Home state is required.

Hispanic or Latino is required. At least one race is required.

If you had any missing data fields that needed to be fixed, once you fix them click on Save, you will see the

Following screen - display - Registration saved successfully.

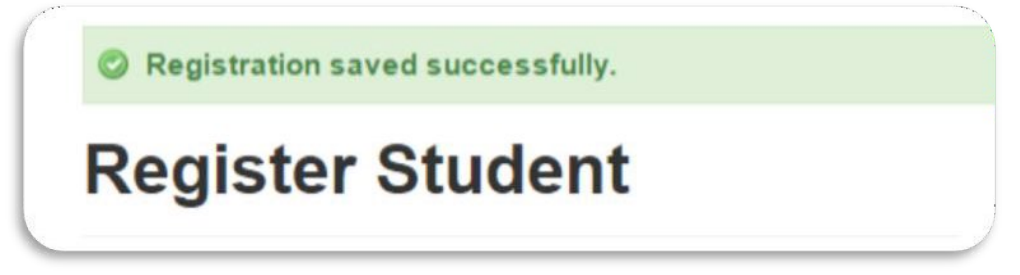

**Read all agreements**, if there is a signature line for Parent and /or student, these signature names need typed exactly as they are displayed. **Signing your name(s) means you have read and agreed to the terms and conditions in the document. These documents are considered legal documents.** 

Type the name(s) exactly the same as they display on the screen. If you get an error make sure there are no extra spaces in the names.

These online signatures are considered legal electronic signatures.

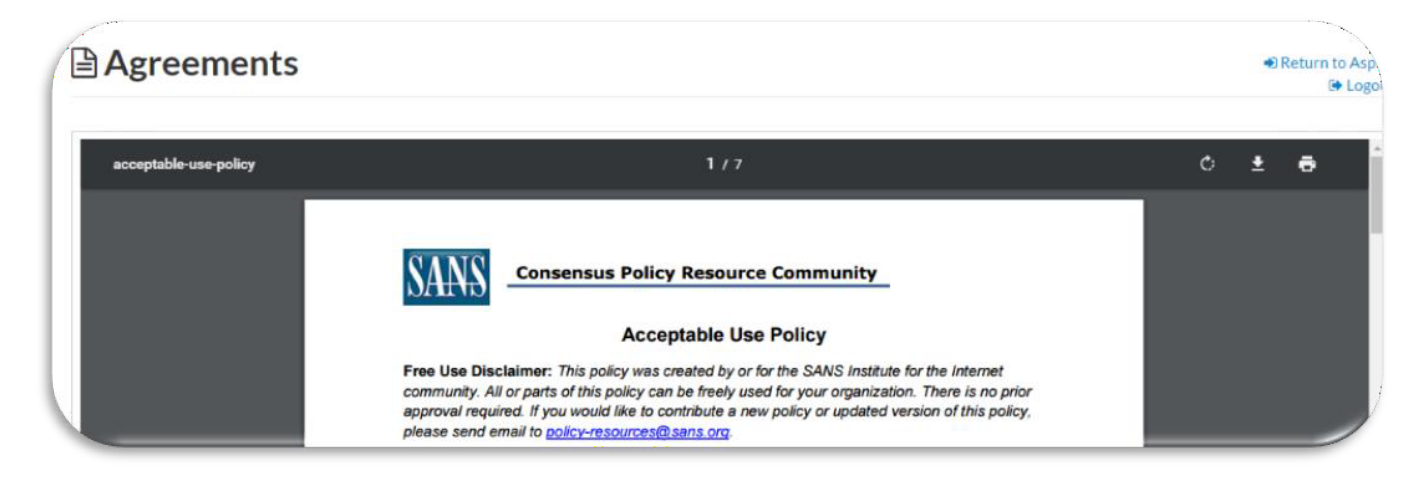

| arent/Guardian Signature              | Student Signature                     |  |
|---------------------------------------|---------------------------------------|--|
|                                       |                                       |  |
| <b>Xikanyskimeens</b> t               | Bathanhhawks                          |  |
| Type your name exactly as shown above | Type your name exactly as shown above |  |

After - Save and Continue - it will return you back to the following screen where you can either return to Aspire and register another student or Logout of the system.

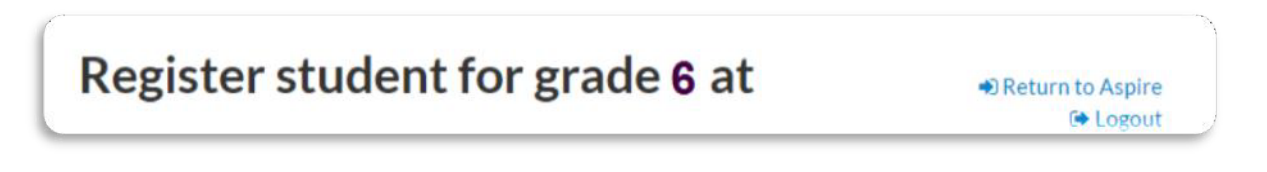

Enrollment Information and Documents will now show Complete.

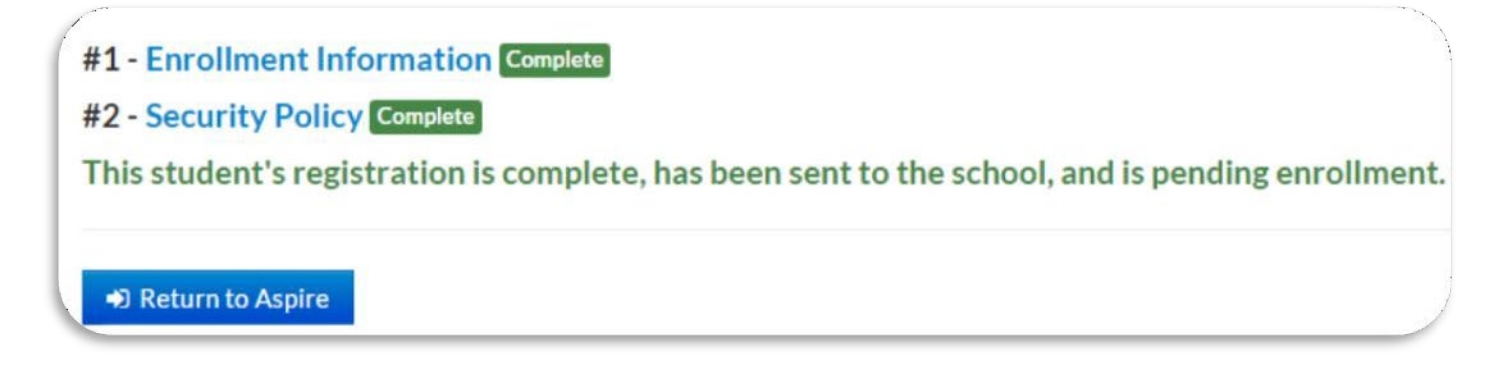

# Agreements

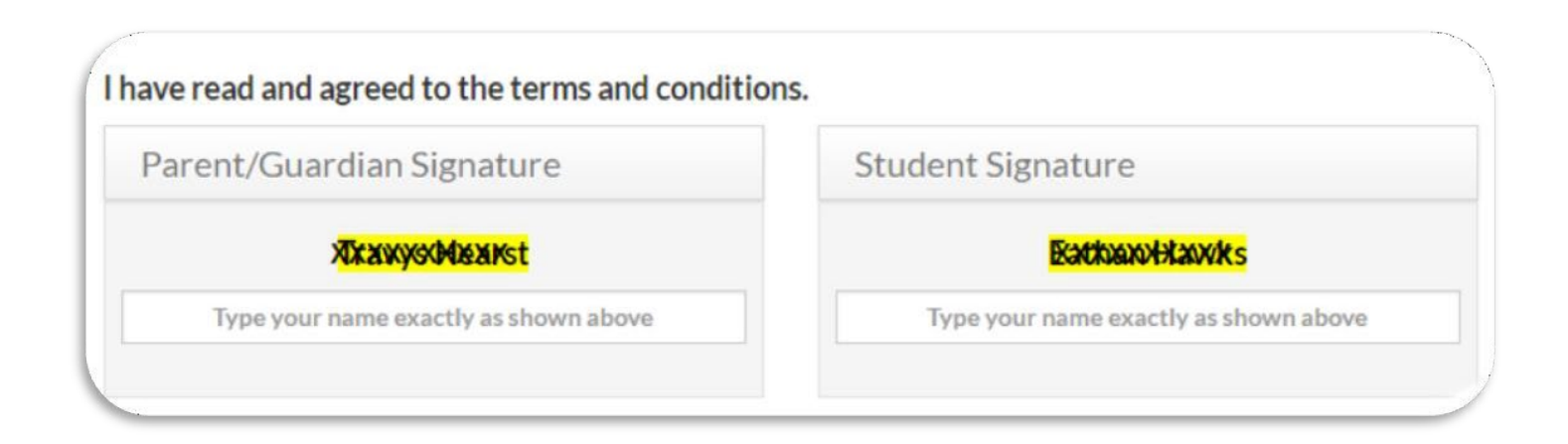

The following screen will appear and from here you are able to register another student.

| Register Scott Test for grade 10 at Tooele High School                                                                                                    |  |
|----------------------------------------------------------------------------------------------------|--|
| #1 - Your Information as a Parent/Guardian Complete<br>#2 - Enrollment Information Complete<br>#3 - Acceptable Use Policy Complete<br>This student's registration is complete, has been sent to the school, and is pending enrollment. |  |
| If you have any other students to register, do so now.                                                                                                    |  |

If you have another student to register, when you select Register another student you will be taken back to the screen where you will start the process over again beginning with selecting the school year.

You will see the following when the school has not enrolled your student(s) yet.

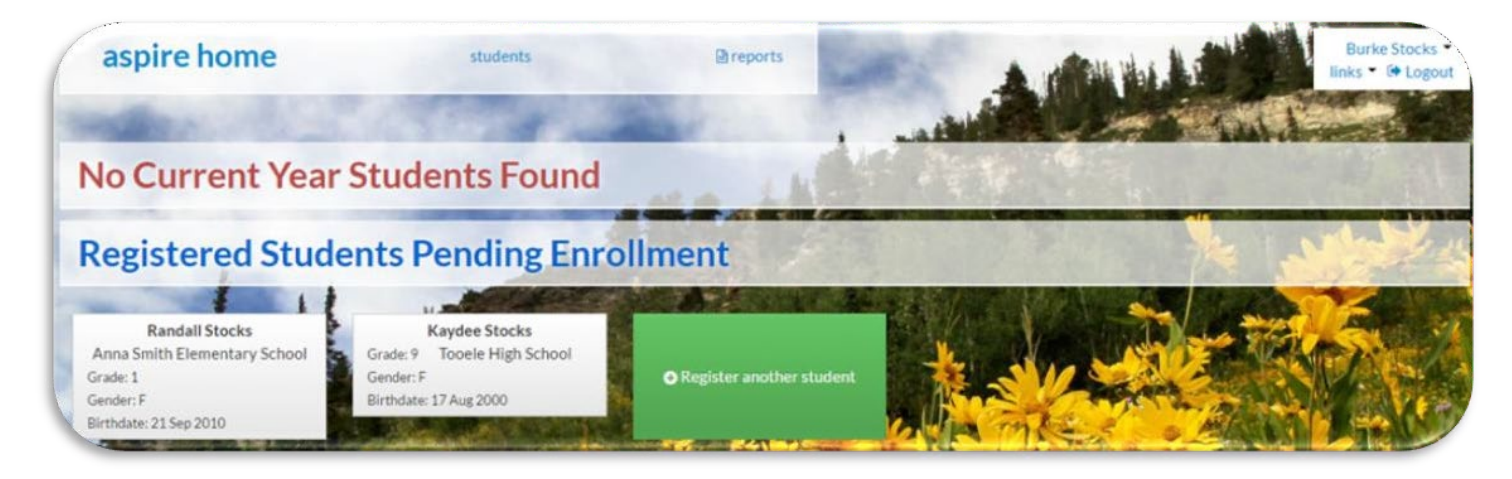

Once the school(s) has enrolled the student(s) you will see the following:

When you click on the student card you will be able to see the Student Lens and all information for the student, depending on what permissions the school(s) have set up for you to see.

|            | aspire home                                                          | students | ■ reports   |         |  | Shady One •<br>links • @ Logout |
|------------|----------------------------------------------------------------------|----------|-------------|---------|--|---------------------------------|
| 100        | States It Said                                                       | 2.78     | -           | Liethan |  | the Dr                          |
| the second | Current Year Students                                                |          | Mar a state |         |  | -                               |
|            | Sunny One<br>Grade: 12 457/50<br>Gender: F<br>Birthdate: 27 Sep 1998 |          |             | See 16  |  | ale                             |

#### PACIFIC HERITAGE ACADEMY - ASPIRE REGISTRATION

If the school requires you to verify any existing information you would see the following screen:

Verify the information or edit if you need to. Once you click on Verify it will take you to the student Lens and you will be able to see all the information for the student, depending on what the school(s) have set up for you to see.

| Contacts                                              | Students             |                       | Emergency Contacts               | Add |
|-------------------------------------------------------|----------------------|-----------------------|----------------------------------|-----|
| Windy One Edit                                        | Cloudy O             | ne <u>Edit</u>        | There are no emergency contacts. |     |
| Wone@gmail.com                                        | Missing E-           | mail address.         | L                                |     |
| Residential<br>Addr. 250 East 500 South               | Residential<br>Addr. | 250 East 500 South    |                                  |     |
| Main Phone: (801) 555-9999<br>Cellular (801) 809-5555 | Phone                | (801) 555-9999        |                                  |     |
|                                                       | Ethnicity<br>Race    | Non-Hispanic<br>White |                                  |     |
|                                                       | No health a          | alerts.               |                                  |     |

| mny O                                                              | ne                 | 45763                                                                                                    |                                                                                            |                               |
|--------------------------------------------------------------------|--------------------|----------------------------------------------------------------------------------------------------|--------------------------------------------------------------------------------------------|-------------------------------|
| Student                                                            | Info               | Enrollment                                                                                                    |                                                                                            | Free/Reduced Meal Application |
| Grade: 12<br>Advisor: Westley Co                                   | ompost             | Legal Name:<br>Sunny One<br>SSID:<br>Born: 9/27/1998 (age: 18)<br>Gender: Female<br>Restricted Info: No restrictions<br>Hispanic or Latino: Non-Hispanic<br>Race(s): White | Address<br>250 East 500 South<br>Salt Lake City UT 84111<br>Phone Number<br>(801) 555-6878 |                               |
| Contacts C                                                         | Custodial<br>tacts | Non-Custodial Emergency                                                                                                    |                                                                                            |                               |
| Shady One<br>Father<br>Release →<br>Main Phone<br>【 (801) 555-6878 |                    |                                                                                                    |                                                                                            |                               |
| Cellular<br>(801) 809-4447<br>Email Address<br>Sone 1@gmail.co     | om                 |                                                                                                    |                                                                                            |                               |

# ASPIRE ACCESS URL's

> Pacific Heritage Academy Registration Page: <u>https://www.phlearning.org/registration</u>

**EXISTING ACCOUNT / CONFIRM CONTINUED ENROLLMENT** 

> Aspire Portal: <u>https://pacificheritage.usoe-dcs.org/Login.aspx</u>

# **CREATE ACCOUNT / NEW STUDENT**

> Aspire Portal: <u>https://pacificheritage.usoe-dcs.org/Students/Register/Start</u>

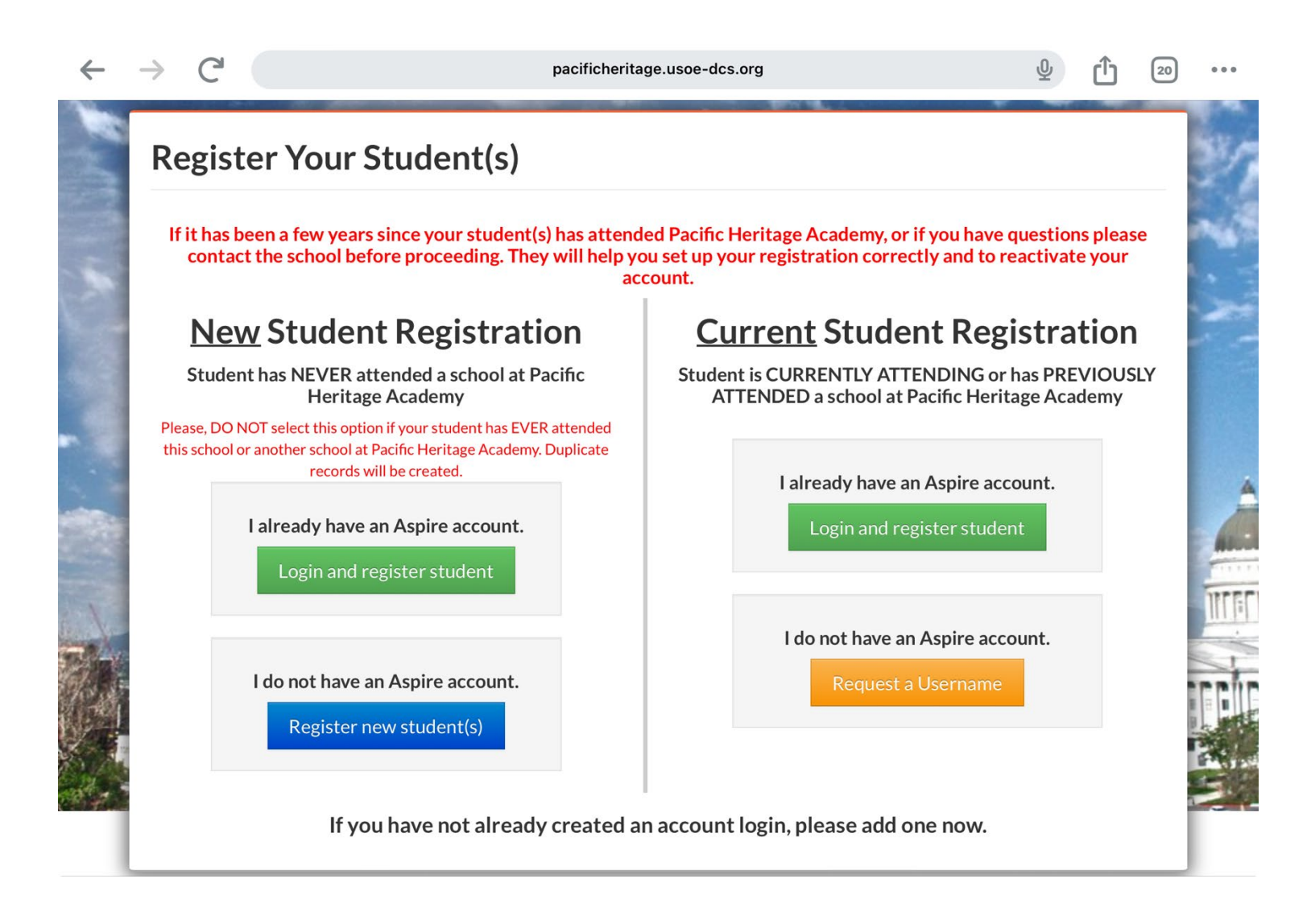